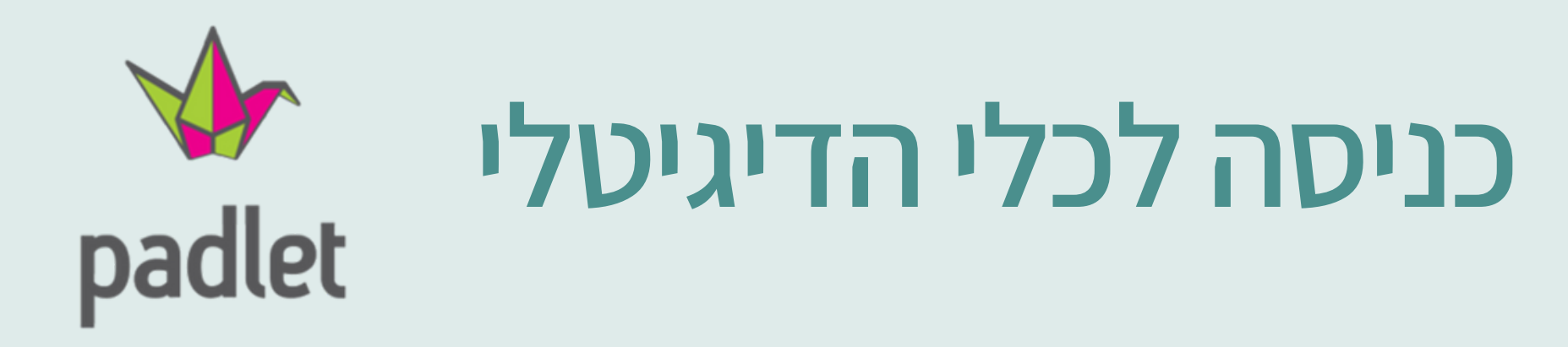

# כניסה ראשונה לפדלט באמצעות רישיון מכללתי של סמינר הקיבוצים

### אפשרות 1

IT-SUPPLY invites you to join Kibbutzim College of Education on Padlet

The best part about Padlet is collaboration. Invite your classmates and teachers via email or by just sending the link to your work. You can even share with a QR code. .Once others add to it, the padlet will show everyone's updates right away

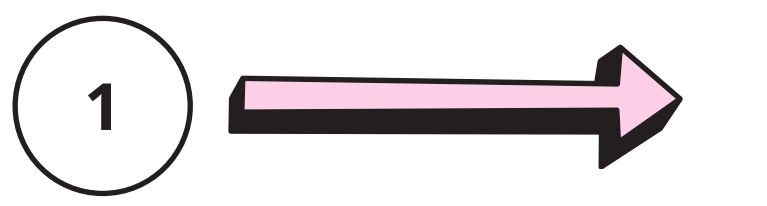

Go to your account

### מזל טוב!

קיבלת הודעה במייל על הצטרפות לפדלט של המכללה. גלול את העמוד למטה ולחץ על **Go to your account**" לכניסה מהירה לכלי.

|   | נעס<br>התחבר/י לKibbutzim College of Education |
|---|------------------------------------------------|
|   | Microsoft התחבר באמצעות 🚪 >                    |
|   | דואר אלקטרוני או שם משתמש                      |
|   | Liat.Reuven@smkb.ac.il                         |
|   | סיסמה                                          |
|   |                                                |
| 2 | שכחת סיסמה?                                    |
|   | משתמש פדלט חדש? <mark>התחבר/י כאן</mark>       |

לחיצה על התחברות לאחר מילוי מייל של סמינר הקיבוצים והסיסמה המתאימה לו.

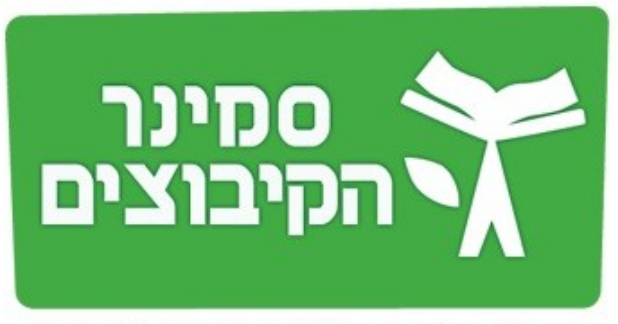

המכללה לחינוך לטכנולוגיה ולאמנויות

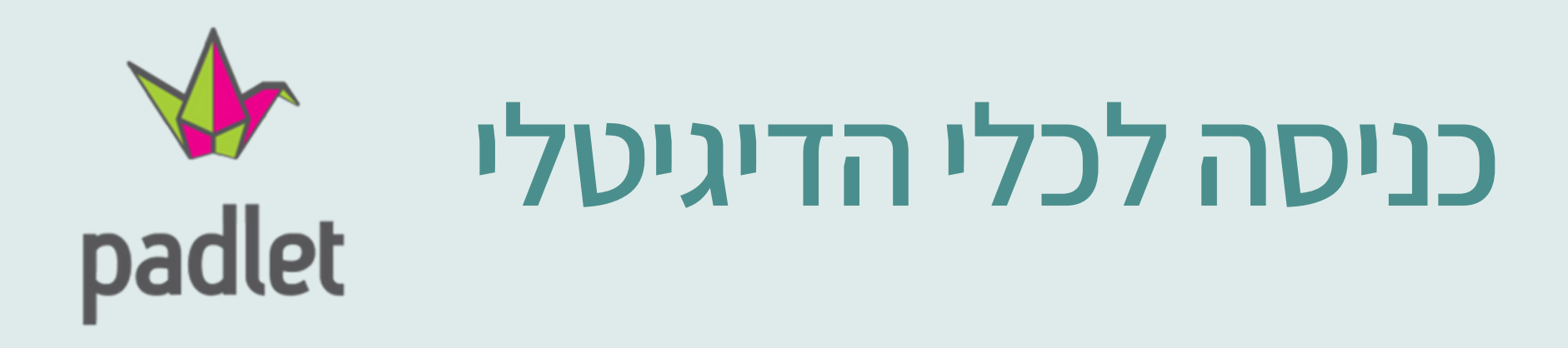

## כניסה ראשונה לפדלט באמצעות רישיון מכללתי של סמינר הקיבוצים

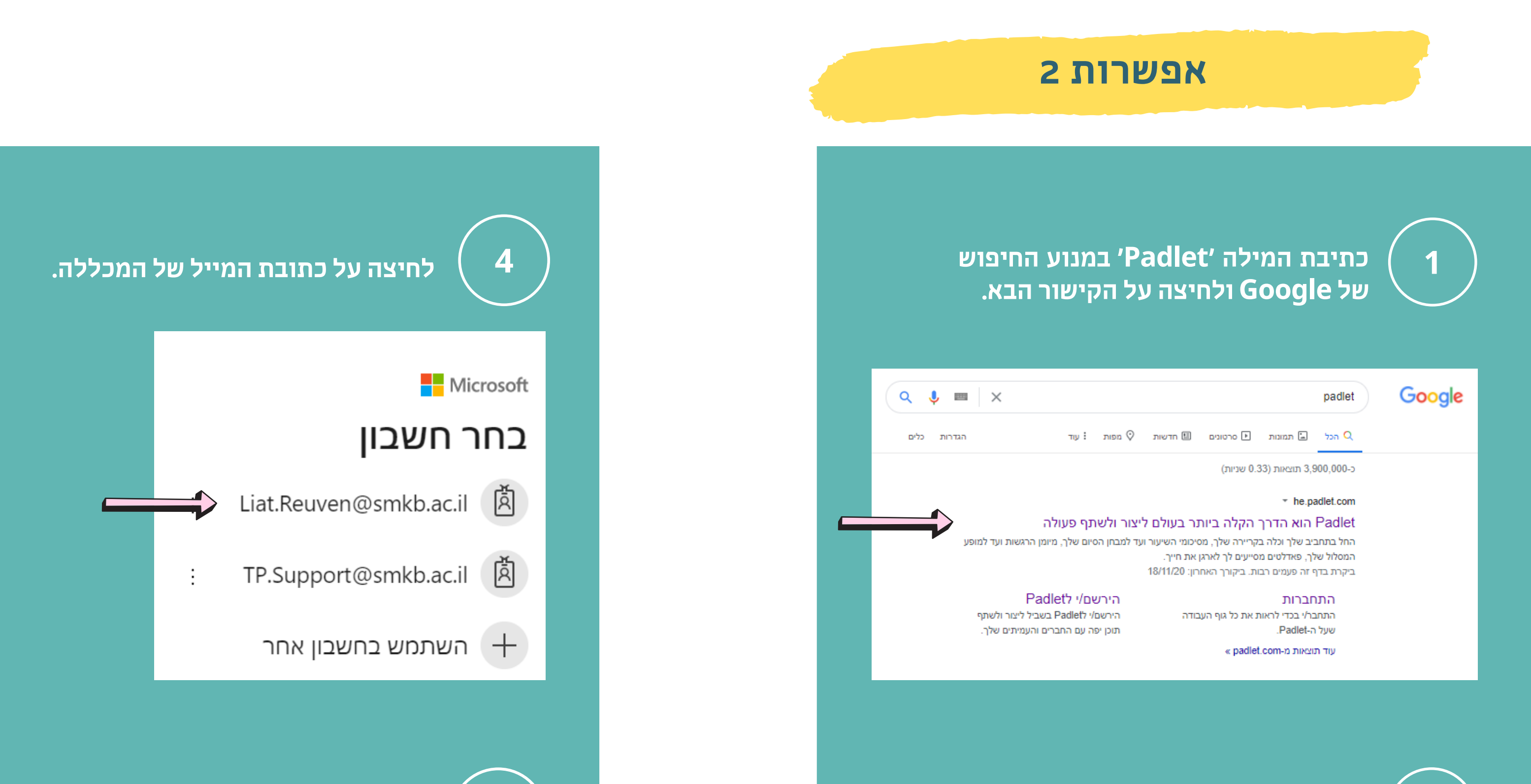

## שתף/י פעולה בצורה טובה יותר. היה/י יעיל יותר.

צור/י לוחות, מסמכים ועמודי אינטרנט יפהפיים שקל לקרוא וכיף לתרום להם.

הרשמה

padlet

3

2

000

#### לחיצה על התחברות באמצעות Microsoft.

Ô

#### התחבר/י לPadlet

אין לך חשבון Padlet? <mark>הרשמה</mark>

Google התחבר באמצעות Google 🔾

Microsoft התחבר באמצעות 🚼 🔪

Apple התחבר באמצעות 💣 >

דואר אלקטרוני או שם משתמש

דואר אלקטרוני או שם משתמש

סיסמה

סיסמה

שכחת סיסמה?

התחברות

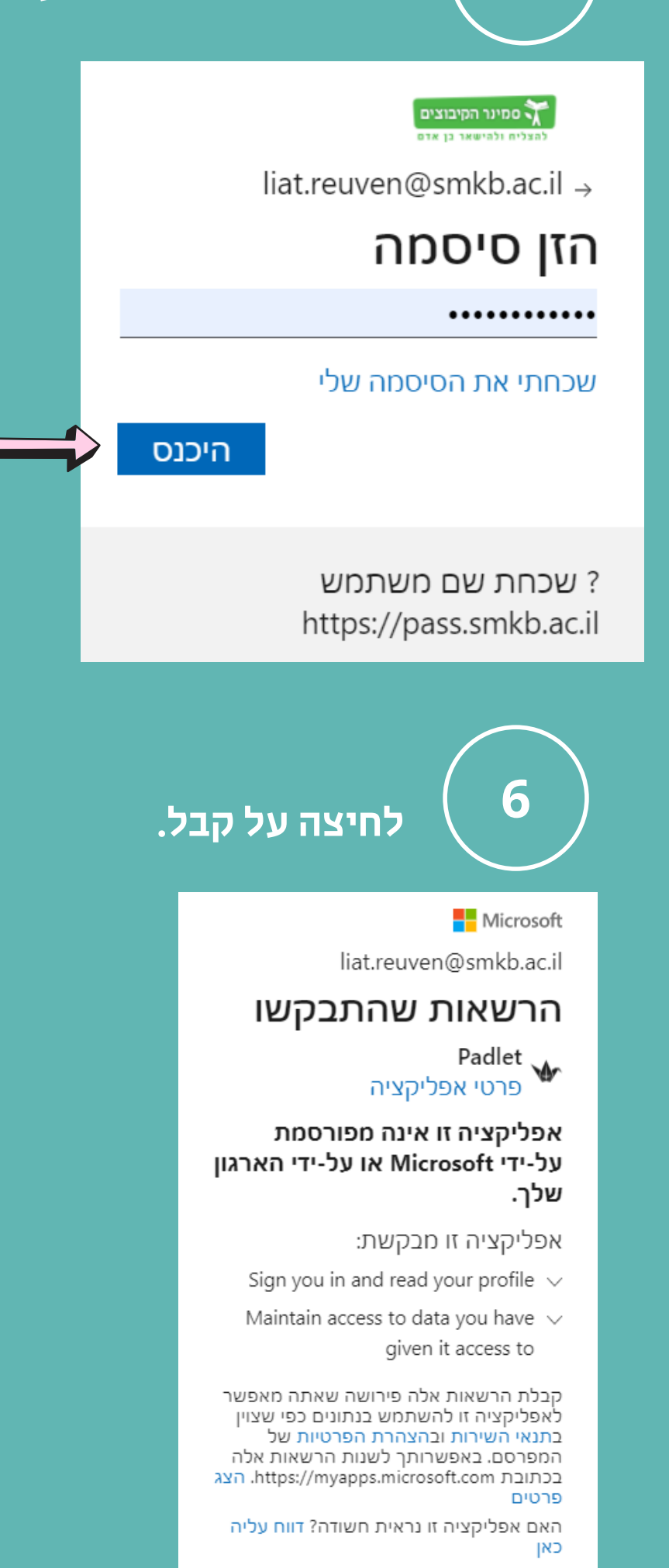

בטל

קבל